**General Policies** 

- 3. Select Renew a Protocol.
- **4.** Select the protocol to be renewed.
- 5. Choose appropriate Renewal form. [Note: When using this form, Animal Usage may reset to Zero after approval depending on your System Settings.]
- 6. Complete the Renewal. Remember to refer to items in other sections if amending/modifying any fields.
- 7. Click Save.
- To submit the request, click the Submit Protocol icon. You will receive a
  pop-up notification stating that your protocol request has been submitted.-3(i)-7(ve)-3( a)